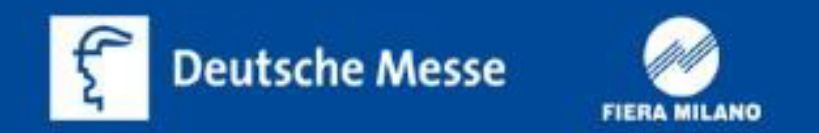

# 赴德邀请函在线申请流程

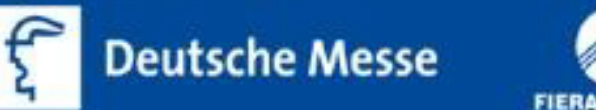

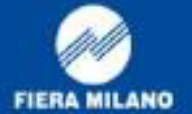

汉诺威米兰展览(上海)有限公司

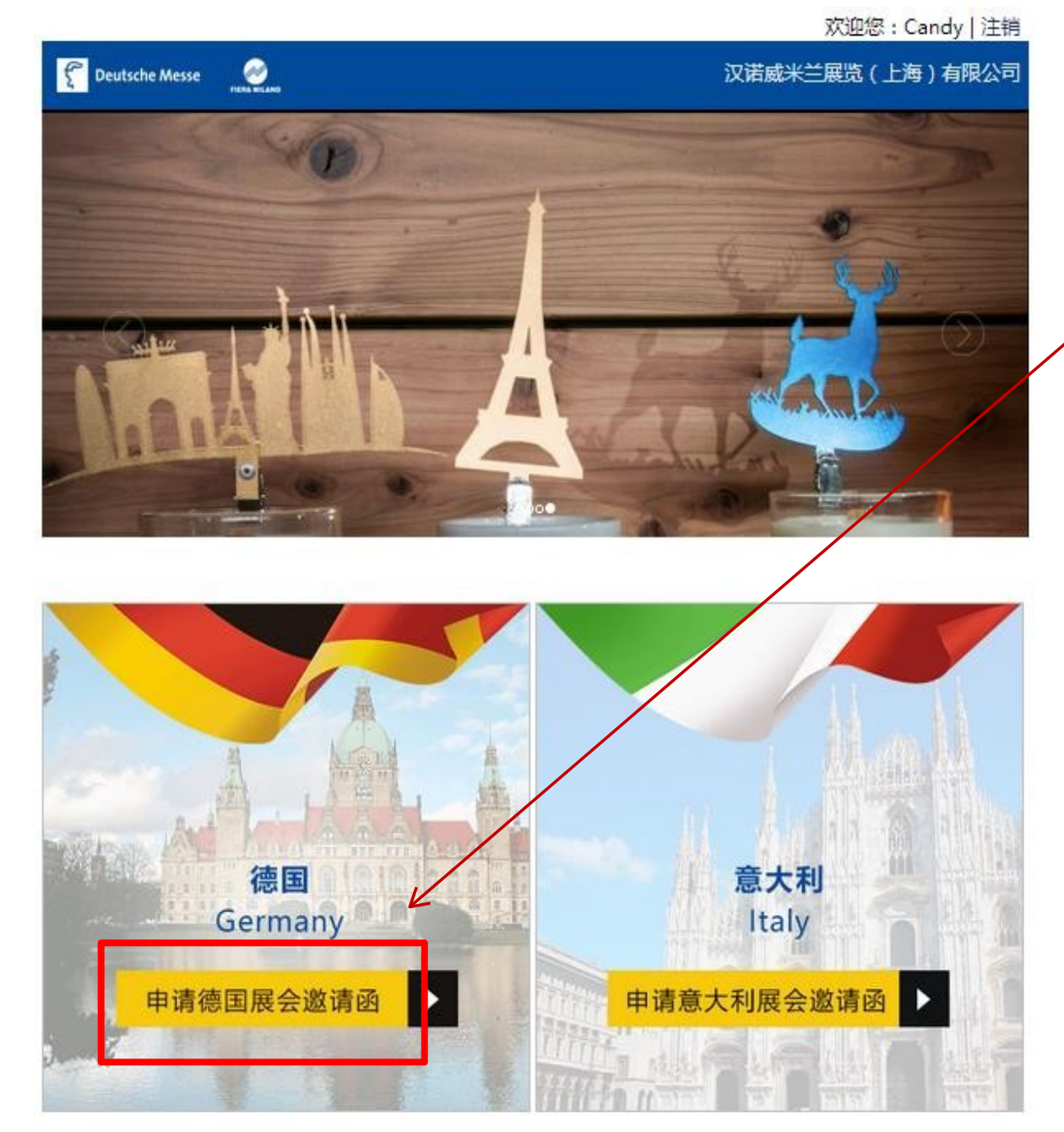

### 1.登录<u>http://visa.hmf-</u> china.com, 出现左示界面。

2.点击"申请德国展会邀请函"。

3.在弹出的页面上点击"还不是会 员?马上注册"。(如已注册过下 次可直接登录)

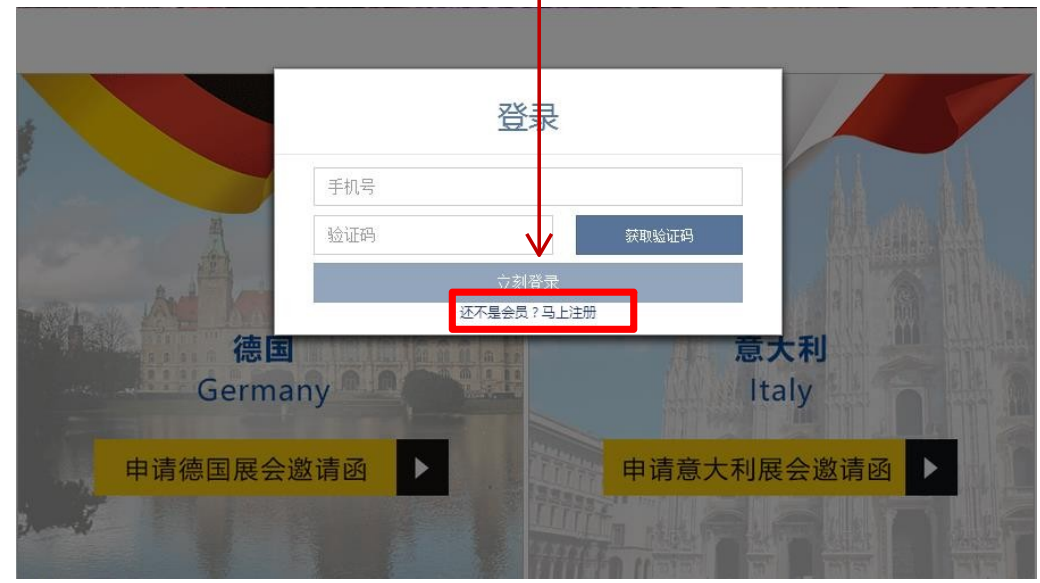

#### 我们的展会

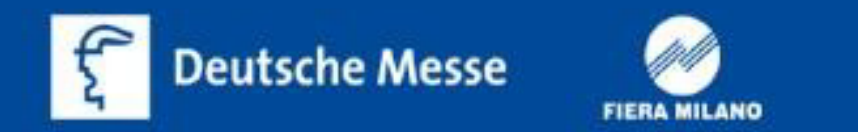

# 4.用手机账号注册,输入手机号,收到的验证码填入对应的空格中。

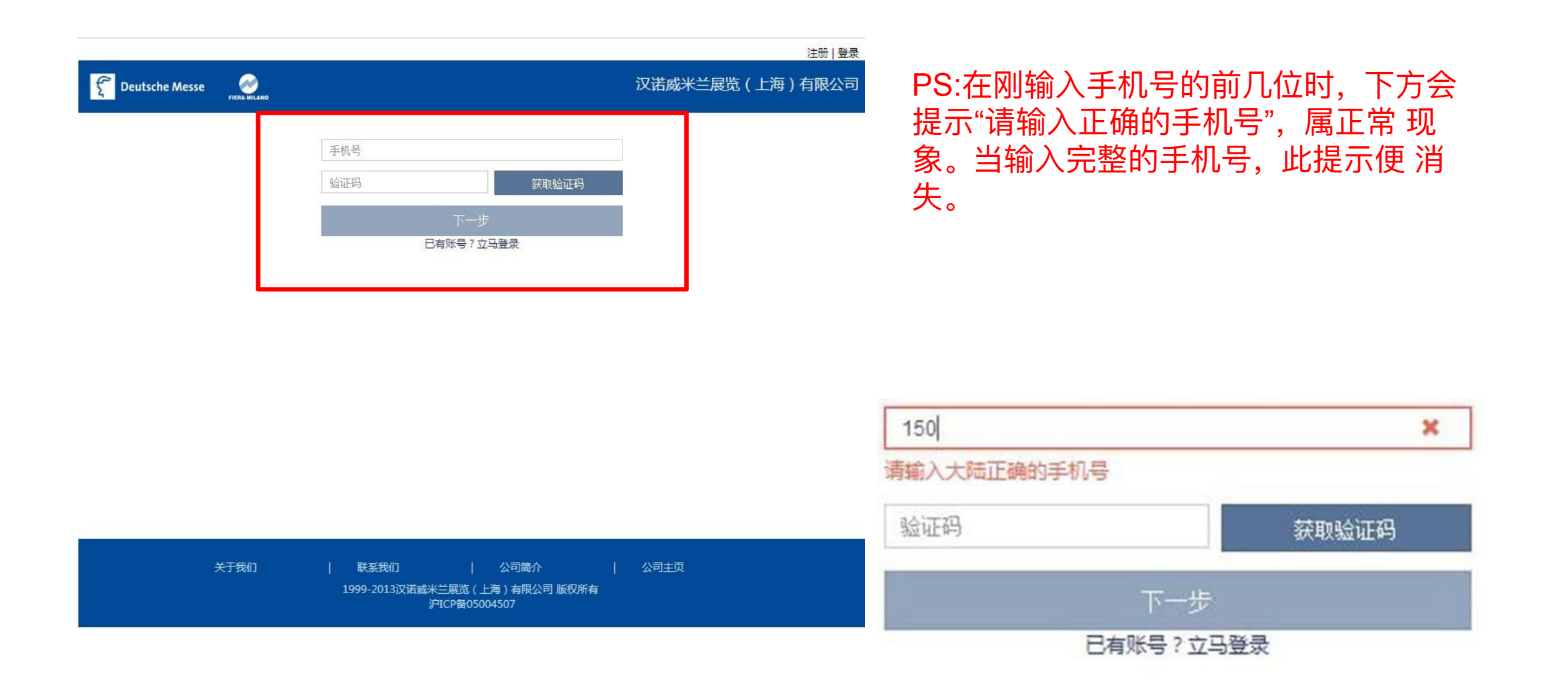

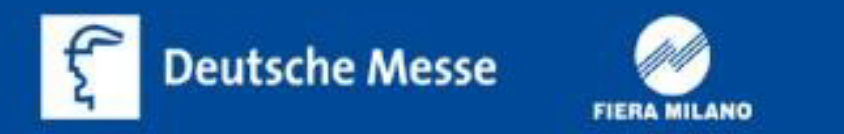

### 5.手机注册后,会弹出需要填写**邀请函联系人及邮寄**等信息的页面,带\*号 是必填项,完整填写后,点击"提交"按钮。

| 联系人    |                                                                        |  |
|--------|------------------------------------------------------------------------|--|
| 性别*    | 请选择                                                                    |  |
| 联系手机*  |                                                                        |  |
| 公司名称*  |                                                                        |  |
| 邮寄地址*  |                                                                        |  |
| 邮寄邮编*  |                                                                        |  |
| 联系电话 * | 86                                                                     |  |
|        | 电话和传真请按照"国家代码 - 长途区号 - 公司电话 - 公司分机"的格式填写。分机<br>选填,如86-21-50456700-200。 |  |
| 联系传真   | 86                                                                     |  |
| 电子邮件   |                                                                        |  |
| 备用电子邮件 |                                                                        |  |
|        | 提交                                                                     |  |
|        |                                                                        |  |

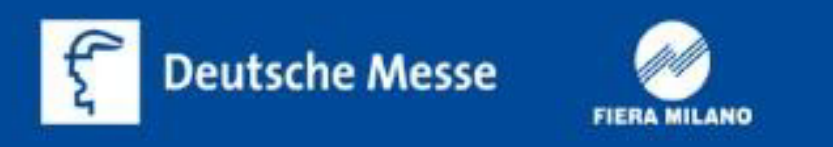

# 6.进入邀请函网站页面,先点击"邀请函",了解邀请函的申请要求,申请指 南,申请费用**(1200人民币/人)**。

| C Deutsche Messe                                                                                 | FIERA MILANO                                                                                    | 汉诺威米兰展览(上海)有限公司<br><sub>欢迎您:蔡姚天</sub> ]注销                                         |
|--------------------------------------------------------------------------------------------------|-------------------------------------------------------------------------------------------------|-----------------------------------------------------------------------------------|
| 首页<br>在线申请德国邀请函<br>护照                                                                            |                                                                                                 | 申请指南                                                                              |
| 邀请函     >       申请须知     申请条件       申请指南                                                         | *请务必在收到邀请函原件后自行留下复印件,以备后续的出行和<br>欢迎您参加由汉诺威米兰展览会(中国)有限公司主办的展览会!<br>式。您只需上网,点击鼠标,输入相关信息,即可获得签证邀请函 | 作为后续自行申请补贴的必备材料之一。原件一旦寄出无法再补。<br>为了使贵公司能及时而又准确的获得签证邀请函,我们向您推出了全新的邀请函申请方<br>9原件。   |
| 申请费用<br>联系我们                                                                                     | 签证邀请函在线申请系统的出现不仅避免了因传真传输而造成的字<br>请函。                                                            | ∞述模糊,而且也缩短了您获得邀请函正本的时间,一般情况下,五个工作日内将寄出邀                                           |
| <ul> <li>签证</li> <li>&gt;</li> <li>国际旅行保险服务</li> <li>&gt;</li> <li>我的账户</li> <li>我的申请</li> </ul> | 参展商申请步骤<br>展商进入网址,填入申请邀请函所需资料,<br>并确认所填信息。                                                      | 观众申请步骤<br>观众进入网址,填入申请邀请函所需资料,<br>并确认所填信息。                                         |
|                                                                                                  | 展商收到电子邮件确认信,并再次确认信息<br>是否无误。                                                                    | 观众收到电子邮件确认                                                                        |
|                                                                                                  | 我司收到申请,进行核对。<br>5个工作日寄出<br>我司邮客邀请确正本                                                            | 我司收到申请,进行核对。在核查结束前,<br>请勿汇款。一旦发现贵公司提供的信息有假<br>或有误,我司将拒绝出具邀请函,并安排退<br>款,手续费由贵公司承担。 |

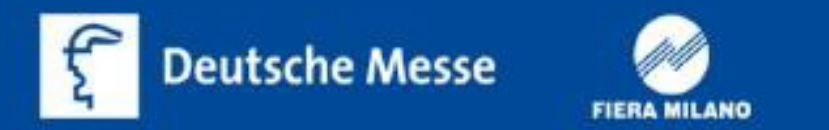

# 7.点击"在线申请德国邀请函",进入申请页面。

| C Deutsche Mess                                                               |                                                                                                    | 汉诺威米兰展览(上海)有限公司                                                                    |
|-------------------------------------------------------------------------------|----------------------------------------------------------------------------------------------------|------------------------------------------------------------------------------------|
| <ul> <li>首页</li> <li>在线申请德国邀请函</li> <li>护照 ×</li> <li>邀请函 ×</li> </ul>        |                                                                                                    | 德国申请表                                                                              |
| <ul> <li>签证</li> <li>国际旅行保险服务     <li>我的账户     </li> <li>我的申请</li> </li></ul> | <ul> <li>議展览会邀请函申请表</li> <li>请选择参加的展览会。</li> <li>电话和传真请按照"国家代码-长途区</li> <li>联系人请填写有效的电子邮件地址,我</li> <li>请注意公司信息必须和展位确认书及公</li> </ul> | 号 - 公司电话 - 公司分机"的格式填写。 分机选填,如86-21-50456700-200。<br>门将会给你发送—份申请表的副本,请确认。<br>司执照—致。 |
|                                                                               | ₩公司基本信息                                                                                                    |                                                                                    |
|                                                                               | 展览会名称*<br>申请类型 *                                                                                                    | 请选择2 V                                                                             |
|                                                                               | 公司名称(英文)*<br>公司名称(中文) *                                                                                                    |                                                                                    |
|                                                                               | 公司地址(英文) *<br>公司地址(中文) *                                                                                                    |                                                                                    |
|                                                                               | 邮政编码 *<br>公司由话 *                                                                                                    | 86                                                                                 |

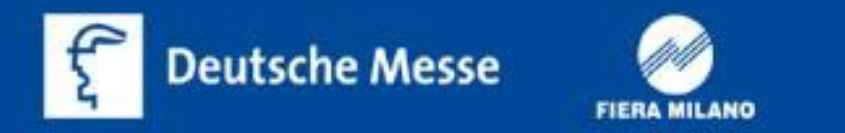

### 8.填写公司基本信息,展览会名称选择"2025汉诺威工业博览会",申请类型 根据自身情况选择"展商"或者"观众"。

| 展览会名称*    | 请洗择您希望参加的展览会                   | ≧                   | •                   |
|-----------|--------------------------------|---------------------|---------------------|
| 申请类型*     |                                | •                   |                     |
| 公司名称(英文)* |                                |                     |                     |
| 公司名称(中文)* |                                |                     |                     |
| 公司地址(英文)* |                                |                     |                     |
| 公司地址(中文)* |                                |                     |                     |
| 邮政编码*     |                                |                     |                     |
| 公司电话*     | 86                             |                     |                     |
|           | 电话和传真请按照"国家代码<br>50456700-200。 | - 长途区号 - 公司电话 - 公司分 | 分机"的格式填写。分机选填,如86-2 |
| 公司传真*     | 86                             |                     |                     |
| 公司网址      | 例(www.xxx.com)                 |                     |                     |
| 出入境 入境时间* | 请选择                            | 离境时间:               | 年仴旧                 |

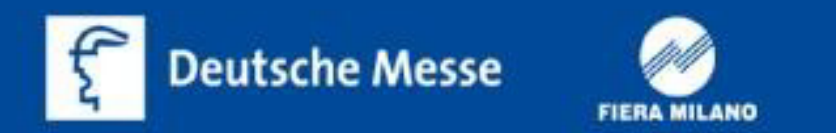

# 9.填写被邀请人个人信息,可添加多名人员信息。

| 请填写     | 和护照上一致的信息。<br>加多位被邀请人信息。 |                     |
|---------|--------------------------|---------------------|
| 姓名(中文)* |                          | 例如: (程浩然)           |
| 姓名(拼音)* |                          | 例如: (Chen Haoran)   |
| 性别*     | 请选择                      |                     |
| 职务(英文)* |                          | 例如: (Sales Manager) |
| 出生日期*   | 请选择                      |                     |
| 护照号码*   |                          |                     |

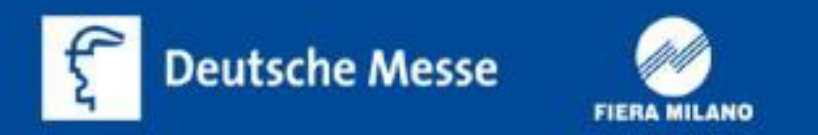

## 10.再次确认邀请函联系方式信息。

| 联杂人                                      | xixi                                                                                                    |
|------------------------------------------|----------------------------------------------------------------------------------------------------|
| 性别*                                      | ★+ •                                                                                                    |
| 联系手机*                                    | 15012345555                                                                                                    |
| 公司名称*                                    | 123456                                                                                                    |
| 邮寄地址*                                    | 123456                                                                                                    |
| 邮寄邮编*                                    | 123456                                                                                                    |
| 联系电话*                                    | 86 123 456789                                                                                                    |
|                                          |                                                                                                    |
|                                          | 电话和传具明纹照 国家代码 - 长速区号 - 公可电话 - 公可方机 的情式填与。方机远填,》<br>50456700-200。                                                                                                    |
| 联系传真                                     | 电话和时吴其明纹照 国家11.69 - 长速区号 - 公司电话 - 公司方机 的指式俱与。方机还俱,3<br>50456700-200。<br>86                                                                                                    |
| 联系传真<br>电子邮件*                            | - 時は本川を具用が見て、回家には、 - ためにち、 - と の - と の - と - と |
| 联系传真<br>电子邮件*<br>备用电子邮件                  | ны килени и килени и килени и килени и килени и килени и килени и килени и килени и килени и килени и килени и к<br>50456700-200.<br>86<br>1111111111@qq.com                                                                                                    |
| 联系传真<br>电子邮件*<br>备用电子邮件<br>转附件(展商需上传营业执照 | BIANIFELIGIZEE 国家代始- 长速区号 - 公内电话 - 公内方初 的相式填与。方彻远填,<br>50456700-200。     86     111111111@qq.com     民位费付款底单。观众需上传营业执照,邀请函付款底单)                                                                                                    |

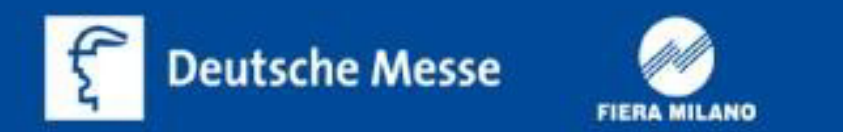

# 11.上传附件(展商需上传营业执照,展位费付款底单。观众需上传营业执照,邀请函付款底单),点击"选择文件",上传即可。

₩上传附件(展商需上传营业执照,展位费付款底单。 观众需上传营业执照,邀请函付款底单)

| 上传附件 | ┣选择文件 | 汉诺威展览公司 - CN.pdf | ●请上传 |
|------|-------|------------------|------|
|      |       |                  |      |

## 12.当申请类型为观众时,须填写付款信息,以及观众调查表。

| <b>訊付款信息</b> (申请类型为观众时) |         |  |
|-------------------------|---------|--|
| 发票抬头*                   |         |  |
| 公司税号*                   |         |  |
| 观众必填*                   | 填写观众调查表 |  |

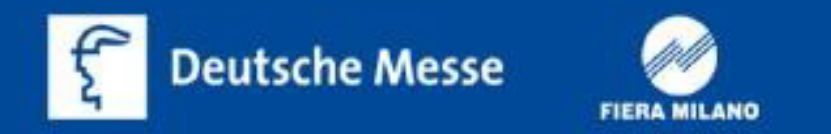

# 13.点击"填写观众调查表"后,会弹出相关页面,填写完毕后提交即可。

|                 | 观众情况调查表   |                    |
|-----------------|-----------|--------------------|
| 您是通过什么渠道得知我们的展  | 슾:        |                    |
| 主办方的电子邮件/EDM    | 供应商/展商邀请  | 多年参观               |
| 媒体/杂志/广告        | 其他(请注明)   |                    |
| 您参展/参观的主要目的:    |           |                    |
| 采购              | 联络供应商和销售商 | 寻求合作               |
| 了解市场信息          | 参加会议      | 为今后参加汉诺威的展会做》<br>备 |
| 是否曾前往汉诺威参加/参观展览 | 6会?       |                    |
| ◎ 是曾在           | 年参加过展览会   | ≿ ◎ 否              |
| 您是否曾参加过其他海外的同类  | 型展览会?     |                    |
| ◎ 是,参加过         | 展览会       | ◎ 否                |
| 贵单位/公司感兴趣的海外展会: |           |                    |
| 德国              | 意大利       | 俄罗斯                |
| 土耳其             | 美国        | 加拿大                |
| 巴西              | 澳大利亚      | 印度                 |
| 印尼              | 日本        |                    |
|                 |           |                    |
|                 | 确定        |                    |

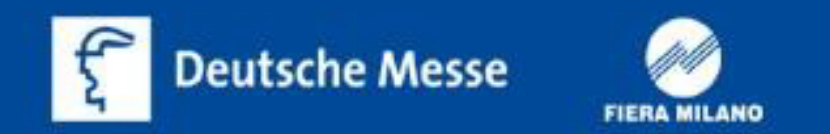

### 14.确认所有带\*号项都填写后,点击"提交"。 如发现无法提交,须检查带\*项是否漏填写。

| <b>業上传附件</b> (展商需上传营业执照,展位 | 这费付款底单。观众需上传营业执照,邀请函付款底单) |
|----------------------------|---------------------------|
| 上传附件                       | ▶选择文件                     |
|                            |                           |
|                            |                           |
| <b>訊付款信息</b> (申请类型为观众时)    |                           |
| 发票抬头 <sup>*</sup>          |                           |
| 公司税号*                      |                           |
| 观众必填*                      | 填写观众调查表                   |
|                            | 提交                        |

# 15.邀请函申请表提交成功。

| <b>E</b> Deutsche Messe | FIERA MILANO                                                         |      | 汉诺威米兰展览       | <b>(上海)</b><br><sub>欢迎您:</sub> | <b>有限公司</b><br><sup>蔡姚天</sup> ]注销 |
|-------------------------|----------------------------------------------------------------------|------|---------------|--------------------------------|-----------------------------------|
|                         | <text><text><text><image/></text></text></text>                      | 番材料之 | —。原件—旦寄出无法再补。 |                                |                                   |
|                         | 关于我们   联系我们   公司简介<br>1999-2019汉诺威米兰展览(上海)有限公司 版权所有<br>沪ICP备05004507 | I    | 公司主页          |                                |                                   |

# 16.可以在"我的申请"中查看已填写的申请表与邀请函处理进度。

| f,                   | Deutsche M               | Aesse | FIERA MILANO           |                  |                       |                              |                 |                  | 汉诺威米主       | <b>兰展览(上海)有限公司</b><br><sub>欢迎您:蔡姚天</sub>  注销 |
|----------------------|--------------------------|-------|------------------------|------------------|-----------------------|------------------------------|-----------------|------------------|-------------|----------------------------------------------|
| 首页<br>在线<br>护照<br>邀请 | ī<br>城申请德国邀请函<br>g<br>野函 | ~     | ₩我的申请<br>*法条心在收到的法网面供后 | 自行際下复的件          | い各后線的出行和作             |                              | 的申请             | <b>回</b> 供—日来出于3 | t<br>五<br>社 |                                              |
| 国际                   | └                        | ~     |                        |                  |                       |                              |                 |                  |             |                                              |
|                      |                          | Ĩ     | 申请编号                   | 展会名称             | 申请类型                  | 公司名称                         | 创建时间            | 状态               | 运单编号        | 操作                                           |
| 我的                   | ymp<br>可申请               |       | HM202510000003V        | 2025汉诺威<br>工业博览会 | 观众                    | 111                          | 2024-11-01      | 等待审核             |             | 修改 删除 查看                                     |
|                      |                          |       | HM202510000002V        | 2025汉诺威<br>工业博览会 | 观众                    | 汉诺威米兰<br>展览(上<br>海)有限公<br>司  | 2024-10-29      | 已作废              |             | 查看                                           |
|                      |                          |       | 每页显示 10 ✔ 项 共有         | 自2条数据            |                       |                              |                 |                  |             | First < 1 > Last                             |
|                      |                          |       |                        |                  |                       |                              |                 |                  |             |                                              |
|                      |                          |       | 关于我们                   | 联系<br>199        | 我们<br>9-2019汉诺威米<br>沪 | 公<br>兰展览(上海)<br>ICP备05004507 | 司简介<br>有限公司 版权所 | 有                | 公司主页        |                                              |

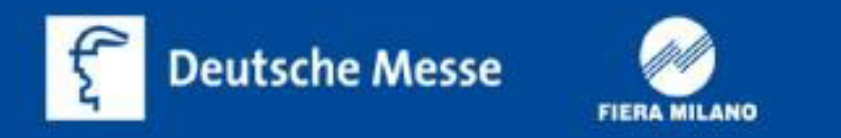

## 17.申请表提交后,邀请函联系人的电子邮箱会收到邮件名为"invi"的邀请 函确认信。无需回复。

=?ANSI\_X3.4-1968?B?Pz8/PyAyMDI1Pz8/Pz8/Pz8/Pz8/Pz8=?= =?ANSI\_X3.4-1968?B?Pz8gID8/Pz8/SE0yMDI1MTAwMDAwMDNW?=

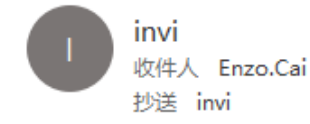

| 3 | ∽ 答复 | ≪) 全部答复 | → 转发 |  |  |
|---|------|---------|------|--|--|
|---|------|---------|------|--|--|

2024/11/1 (周五) 16:00

#### 邀请函在线申请确认信

蔡姚天先生您好!

感谢您使用 <u>http://visa.hmf-china.com</u> 进行签证邀请函网上申请服务。 您于2024-11-01 通过网上申请了邀请函。该申请的申请编号为: HM202510000003V。 请再次仔细检查邀请函中的公司和人员信息,如需修改,在该申请状态为等待审核时,您可进入申请系统 <u>http://visa.hmf-china.com</u> "我的申请"自行处理。

#### 公司基本信息

| 展览会:      | 2025汉诺威工业博览会           |  |  |
|-----------|------------------------|--|--|
| 公司名(中文):  | 111                    |  |  |
| 公司名(英文):  | 111                    |  |  |
| 公司地址(中文): | 11                     |  |  |
| 公司地址(英文): | 111                    |  |  |
| 邮政编码:     | 123123                 |  |  |
| 公司电话:     | 86-021-20557085        |  |  |
| 公司传真:     | 86-021-20557000        |  |  |
| 公司网址:     |                        |  |  |
| 申请类型      | 观众                     |  |  |
| 入境停留时间.   | 2025-04-01 至2025-04-09 |  |  |

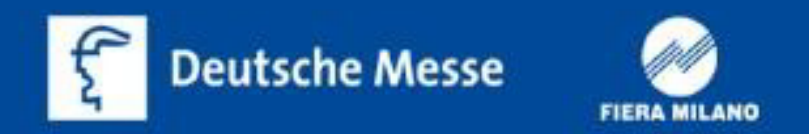

# Thank you!